# সরকারি আশেক মাহমুদ কলেজের একাদশ শ্রেণির (২০২১-২০২২ শিক্ষাবর্ষ) অনলাইন ভর্তি আবেদন ও ফি পরিশোধের পদ্ধতি এর নির্দেশিকা

(ক) অনলাইন ভর্তি আবেদন নিদেশিকা-

ধাপ-১। <u>ems.amc.edu.bd</u> অথবা <u>http://amc.eshiksabd.com/</u> ওয়েভ সাইটে প্রবেশ করতে হবে। <u>Username:</u> amcstudent এবং <u>Password: amcstudent</u> দিয়ে Sing In করতে হবে।

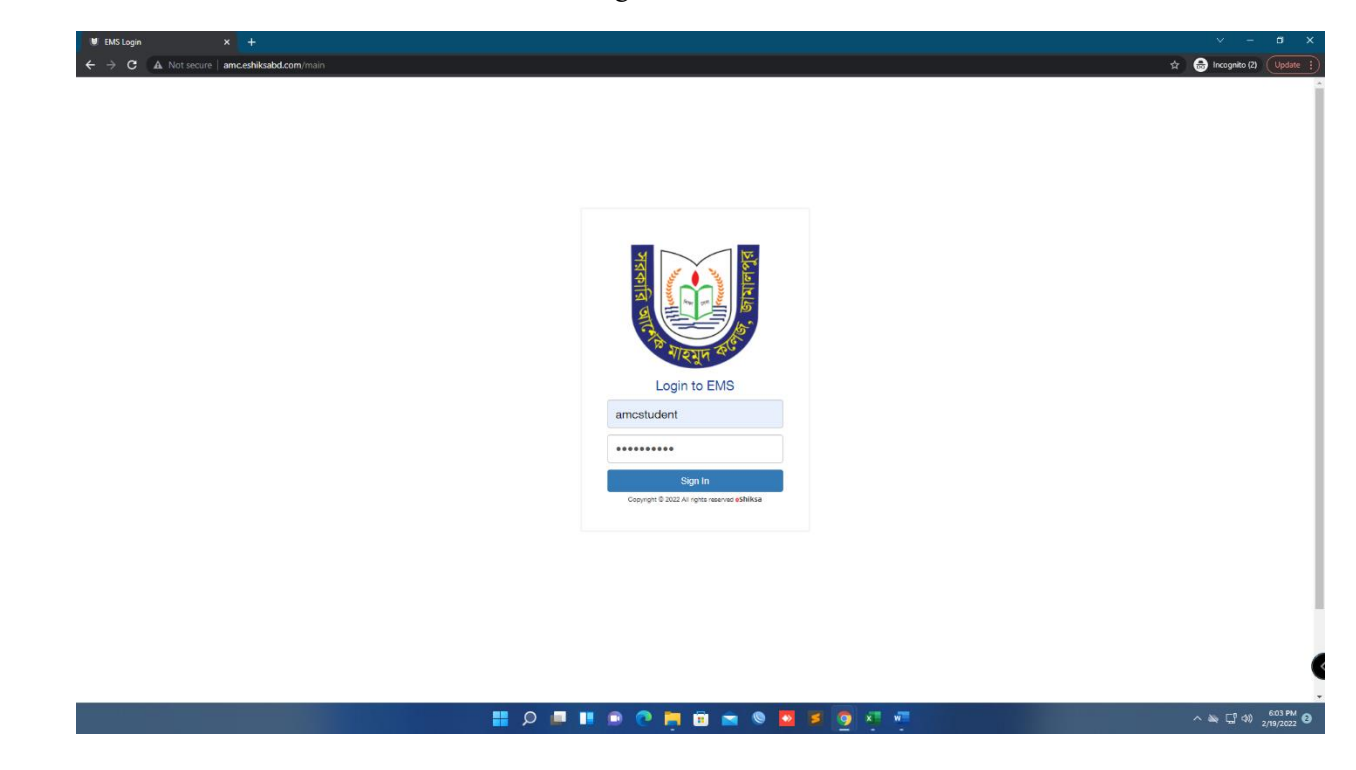

ধাপ-২। Admission অপশন এ ক্লিক করতে হবে।

| EMS - Student Information Cent: × +     ←     ← | ter                             |                                 |                                 |                                   |
|-------------------------------------------------|---------------------------------|---------------------------------|---------------------------------|-----------------------------------|
|                                                 | Education Mar                   | nagement System                 | 3                               | <b>eshiksa</b><br>Mitukada Kagata |
| Academia                                        | ic Result Class & Exam Schedule | Attendance Admission Admit Card | Information Update Notice Board | Logout                            |
| Profile                                         |                                 |                                 |                                 |                                   |
|                                                 |                                 |                                 |                                 |                                   |
|                                                 |                                 |                                 |                                 |                                   |
|                                                 |                                 |                                 |                                 |                                   |
|                                                 |                                 |                                 |                                 |                                   |
|                                                 |                                 |                                 |                                 |                                   |
|                                                 |                                 |                                 |                                 |                                   |

ধাপ-৩। Select Group এ HSC সিলেক্ট করেতে হবে, অতপর Select Department

এ Science/Humanities/Business Studies এর যেকোনো একটি সিলেক্ট করেতে হবে এবং Admission Roll

এ SSC Roll দিয়ে Check for Admission এ Click করতে হবে।

| U EMS - Student Information Center X +                           |                         |                 |                       | ~ - a x                  |
|------------------------------------------------------------------|-------------------------|-----------------|-----------------------|--------------------------|
| ← → C 🔺 Not secure   amc.eshiksabd.com/Result-Enquiry-Center     |                         |                 | ☆                     | 📾 Incognito (2) Update 🚦 |
| Select Department & Subject Group N                              | Education Management Sy | stem            | SHIKSA                |                          |
| Select Group<br>HSC HISC - Huma                                  | ment                    | Admission Roll  | L Check for Admission |                          |
| Admission<br>For online admission and<br>Click for New Admission | nacking number<br>on    |                 |                       |                          |
|                                                                  |                         |                 |                       |                          |
|                                                                  |                         |                 |                       |                          |
|                                                                  |                         |                 |                       |                          |
|                                                                  | <u>ة و اا م اا</u>      | 0 🖮 0 🖸 Z 🧕 🥂 🖷 | -                     | ^ ≥ □ 4) 607 PM 3        |

ধাপ-৪। ভর্তি ফরম

| esult-Enquiry-Center                                         |                            |                 |                                  |                      |               |
|--------------------------------------------------------------|----------------------------|-----------------|----------------------------------|----------------------|---------------|
|                                                              | Education Ma               | nagement Sys    | stem                             |                      | SHIKSA        |
| Academic Result                                              | Class & Exam Schedule      | Attendance Adr  | nission Admit Card               | Information Update   | Notice Board  |
| Profile                                                      |                            |                 |                                  |                      |               |
| Admission<br>For online admission and<br>Click for New Admis | l tracking number<br>sion  |                 |                                  |                      |               |
| Student Admiss                                               | sion                       |                 |                                  |                      |               |
| Name(English) *                                              | MD. /                      |                 | Father Name *                    |                      |               |
| Name(বাংলা) *                                                |                            |                 | Father NID                       |                      |               |
| Student Birth<br>Certificate/NID                             |                            |                 | Father Phone *                   |                      |               |
| Nationality                                                  | Bangladeshi                |                 | Pather's<br>Occupation           |                      |               |
| Student's Phone*                                             |                            |                 | Annual Income                    |                      |               |
| Date of Birth *                                              |                            |                 | Mother Name *                    |                      |               |
| Quota                                                        |                            |                 | Mother NID                       |                      |               |
| Blood Group                                                  |                            |                 | Permanent<br>Address *           | Enter address detail |               |
| Gender                                                       | Male                       |                 |                                  |                      | A             |
| Picture *                                                    | Choose File No file chosen |                 | District *                       |                      |               |
|                                                              | 8                          | Max. Size 35560 | Present Address                  | Enter address detail |               |
|                                                              |                            |                 | District                         |                      |               |
|                                                              |                            |                 | Guardian Name                    |                      |               |
|                                                              |                            |                 | (in absence of<br>parents)       |                      |               |
|                                                              |                            |                 | Local Guardian<br>Address, Phone | Enter address detail |               |
| Examination Name                                             | Department                 | Exam Roll GPA   | Exam Year Reg. No                | Session              | A Board/Inst. |
| select exam                                                  |                            | ] 4             | 0                                |                      |               |
|                                                              |                            |                 |                                  |                      | Add Subjects  |
|                                                              |                            |                 |                                  |                      |               |
| 4 out of 7 subject sel                                       | ected                      |                 |                                  |                      |               |
| Subject Code                                                 | Subject Name               | Subject Type    | Group                            | ণ্ডচন্থ Choice Count | Remove        |
| 101                                                          | Bangla 1st paper           | mandatory       | 0                                | 1 0                  |               |
| 107                                                          | English 1st paper          | mandatory       | 0                                | 1 0                  |               |
| 269                                                          | Civics 1st paper           | mandatory       | 0                                | 1 0                  |               |
| 275                                                          | ICT                        | mandatory       | 0 1                              | 1 0                  |               |
| 10 C                                                         |                            | Session*        | Application Date                 |                      |               |
| USC Humanities                                               |                            | 2021 2022       | 40.03.3033                       |                      |               |

ধাপ-৫। গুচ্ছ অনুযায়ী Type: Elective বিষয়সমূহ Add Subjects করতে হবে।

| NOT SECURE    amc.eshiksabd.com/Re |                                                                                                    |                                                                                                    |                                                                                                    |                                                                                                    |                                                                                                    |              |
|------------------------------------|----------------------------------------------------------------------------------------------------|----------------------------------------------------------------------------------------------------|----------------------------------------------------------------------------------------------------|----------------------------------------------------------------------------------------------------|----------------------------------------------------------------------------------------------------|--------------|
|                                    | Religion                                                                                                    |                                                                                                    |                                                                                                    | Mother Phone                                                                                                    |                                                                                                    |              |
|                                    | Blood Group                                                                                                    |                                                                                                    |                                                                                                    | Permanent                                                                                                    | Enter address datail                                                                                                    |              |
|                                    | Gender                                                                                                    | Male                                                                                                    |                                                                                                    | Address *                                                                                                    | Annual Constrator (CELOIL                                                                                                    |              |
|                                    | Picture *                                                                                                    | Choose File No file chosen                                                                                                    |                                                                                                    | District *                                                                                                    |                                                                                                    | æ            |
|                                    |                                                                                                    | 92<br>                                                                                                    | Max. Size (99943)                                                                                                    | Present Address                                                                                                    | Enter address detail                                                                                                    |              |
|                                    |                                                                                                    |                                                                                                    |                                                                                                    |                                                                                                    |                                                                                                    |              |
|                                    |                                                                                                    |                                                                                                    |                                                                                                    | District                                                                                                    |                                                                                                    |              |
|                                    |                                                                                                    |                                                                                                    |                                                                                                    | (in absence of<br>parents)                                                                                                |                                                                                                    |              |
|                                    |                                                                                                    |                                                                                                    |                                                                                                    | Local Guardian<br>Address, Phone                                                                                          | Enter address detail                                                                                                    |              |
|                                    | Examination Name                                                                                                    | Department                                                                                                    | Exam Roll GPA                                                                                                    | Exam Year Reo, No                                                                                                    | Session                                                                                                    | Board/Inst.  |
|                                    | select exam                                                                                                    |                                                                                                    |                                                                                                    | 0                                                                                                    |                                                                                                    |              |
|                                    |                                                                                                    |                                                                                                    |                                                                                                    |                                                                                                    |                                                                                                    | Add Subjects |
|                                    | Subject: 109-Ecor                                                                                                    | omics 1st paper - - Type: Elective - -                                                                                                    | Group: 1 Choice Count: 2                                                                                                    | গুম্ছ 1                                                                                                    |                                                                                                    | -            |
|                                    | Subject: 271-Socia                                                                                                    | al Work 1st paper - - Type: Elective - -                                                                                                    | Group: 2 -  - Choice Count: 2 -                                                                                                    | - १९१२: 1                                                                                                    |                                                                                                    | Remove       |
|                                    | Subject: 121-Logk                                                                                                    | : 1st paper - - Type: Elective - - Group                                                                                                    | 2 - - Choice Count: 2 - - 영琬                                                                                                    | 1                                                                                                    |                                                                                                    |              |
|                                    | Subject: 267-Islan                                                                                                    | ic History and Culture 1st paper - - T                                                                                                    | pe: Elective - - Group: 1 - - Ch                                                                                                    | oice Count: 2 - - 영琴: 1                                                                                                   |                                                                                                    |              |
|                                    | Subject: 239-Agric                                                                                                    | ulture 1st paper - - Type: Fourth - - G                                                                                                    | noup: 3 - - Choice Count: 1 - - 4<br>mandatory                                                                                                    | 994: 1<br>0                                                                                                    | 1 0                                                                                                    | •            |
|                                    | 270                                                                                                    |                                                                                                    | manadory                                                                                                    | 0                                                                                                    |                                                                                                    |              |
|                                    | HSC - Humanities                                                                                                    |                                                                                                    | Session*<br>2021-2022                                                                                                    | Application Date<br>19-02-2022                                                                                            |                                                                                                    |              |
|                                    |                                                                                                    |                                                                                                    |                                                                                                    |                                                                                                    |                                                                                                    |              |
|                                    |                                                                                                    | <u>م 📰</u>                                                                                                    | II 💿 🧿 📒                                                                                                    | 🙃 🖻 🔍 🖸                                                                                                    | <b>3 0 x x</b>                                                                                                    |              |
|                                    |                                                                                                    |                                                                                                    |                                                                                                    |                                                                                                    |                                                                                                    |              |
| niksabd.com/Re                     | esult-Enquiry-Center                                                                                                    |                                                                                                    |                                                                                                    |                                                                                                    |                                                                                                    |              |
|                                    | Blood Group                                                                                                    | Mala                                                                                                    |                                                                                                    | Permanent<br>Address *                                                                                                    | Enter address detail                                                                                                    |              |
|                                    | Picture *                                                                                                    | Choose File No file chosen                                                                                                    |                                                                                                    | District *                                                                                                    |                                                                                                    |              |
|                                    |                                                                                                    | R                                                                                                    | Max. Size 99948                                                                                                    | Present Address                                                                                                    | Enter address detail                                                                                                    |              |
|                                    |                                                                                                    |                                                                                                    |                                                                                                    |                                                                                                    |                                                                                                    | ×            |
|                                    |                                                                                                    |                                                                                                    |                                                                                                    | District                                                                                                    |                                                                                                    |              |
|                                    |                                                                                                    |                                                                                                    |                                                                                                    | Guardian Name<br>(in absence of<br>parents)                                                                               |                                                                                                    |              |
|                                    |                                                                                                    |                                                                                                    |                                                                                                    | Local Guardian<br>Address, Phone                                                                                          | Enter address detail                                                                                                    |              |
|                                    |                                                                                                    |                                                                                                    |                                                                                                    |                                                                                                    |                                                                                                    |              |
|                                    | Examination Name<br>select exam                                                                                                    | Department                                                                                                    | Exam Roll GPA                                                                                                    | Exam Year Reg. No                                                                                                    | Session                                                                                                    | Board/Inst.  |
|                                    | Subject: 109-Econ                                                                                                    | omics 1st paper - - Type: Elective - - C                                                                                                    | iroup: 1 - - Choice Count: 2 - -                                                                                                    | ଓ୨୫. 1                                                                                                    |                                                                                                    | Add Subjects |
|                                    |                                                                                                    |                                                                                                    |                                                                                                    |                                                                                                    |                                                                                                    |              |
|                                    | 5 out of 7 subject s<br>Subject Code                                                                                                    | elected<br>Subject Name                                                                                                    | Subject Type                                                                                                    | Group                                                                                                    | ওচ্চ Choice Cour                                                                                                    | t Remove     |
|                                    |                                                                                                    | ,-                                                                                                    |                                                                                                    |                                                                                                    |                                                                                                    |              |
|                                    | 101                                                                                                    | Bangla 1st paper                                                                                                    | mandatory                                                                                                    | 0                                                                                                    | 1 0                                                                                                    |              |
|                                    | 101                                                                                                    | Bangla 1st paper<br>English 1st paper                                                                                                    | mandatory<br>mandatory                                                                                                    | 0                                                                                                    | 1 0                                                                                                    |              |
|                                    | 101<br>107<br>109                                                                                                    | Bangla 1st paper<br>English 1st paper<br>Economics 1st paper                                                                                                    | mandatory<br>mandatory<br>elective                                                                                                    | 0                                                                                                    | 1 0<br>1 0<br>1 2                                                                                                    | Remove       |
|                                    | 101<br>107<br>109<br>269                                                                                                    | Bangla 1st paper<br>English 1st paper<br>Economics 1st paper<br>Civics 1st paper                                                                                                    | mandatory<br>mandatory<br>elective<br>mandatory                                                                                                    | 0<br>0<br>1<br>0                                                                                                    | 1 0<br>1 0<br>1 2<br>1 0                                                                                                    | Remove       |
|                                    | 101<br>107<br>109<br>269<br>275                                                                                                    | Bangla 1st paper<br>English 1st paper<br>Economics 1st paper<br>Civics 1st paper<br>ICT                                                                                                    | mandatory<br>mandatory<br>elective<br>mandatory<br>mandatory                                                                                                    | 0<br>0<br>1<br>0<br>0                                                                                                    | 1 0<br>1 2<br>1 0<br>1 0<br>1 0                                                                                                    | Restove      |
|                                    | 101<br>107<br>109<br>269<br>275<br>Department                                                                                                    | Bangla 1st paper<br>English 1st paper<br>Economics 1st paper<br>Civics 1st paper<br>ICT                                                                                                    | mandatory<br>mandatory<br>elective<br>mandatory<br>mandatory<br>Session*<br>2001-2002                                                                                                    | 0<br>0<br>1<br>0<br>0<br>Application Date<br>19.0-2023                                                                    | 1 0<br>1 2<br>1 0<br>1 0                                                                                                    | Remove       |
|                                    | 101<br>107<br>109<br>269<br>275<br>Department<br>HSC - Humanities                                                                                                    | Bangla 1st paper<br>English 1st paper<br>Economics 1st paper<br>Civics 1st paper<br>ICT                                                                                                    | mandatory<br>mandatory<br>elective<br>mandatory<br>mandatory<br>Session*<br>2021-2022                                                                                                    | 0<br>0<br>1<br>0<br>0<br>Application Date<br>19-62-2022                                                                   | 1 0<br>1 2<br>1 0<br>1 0                                                                                                    | Renove       |
|                                    | 101<br>107<br>109<br>269<br>275<br>Department<br>HSC - Humanites                                                                                                    | Bangla Ist paper<br>English 1st paper<br>Economics 1st paper<br>Civics 1st paper<br>ICT                                                                                                    | mandatory<br>mandatory<br>elective<br>mandatory<br>mandatory<br>Session*<br>2021-2022                                                                                                    | 0<br>0<br>1<br>0<br>0<br>Application Date<br>19-02-2022                                                                   | 1 0<br>1 0<br>1 2<br>1 0<br>1 0                                                                                                    | Terrove      |
|                                    | 101<br>107<br>109<br>269<br>275<br>Department<br>HSC - Humanites                                                                                                    | Bangla Ist paper<br>English 1st paper<br>Economics 1st paper<br>Civics 1st paper<br>ICT                                                                                                    | mandatory<br>mandatory<br>elective<br>mandatory<br>mandatory<br>Session*<br>2001-2002                                                                                                    | 0<br>0<br>1<br>0<br>0<br>Application Date<br>19-02-2022                                                                   | 1 0<br>1 2<br>1 0<br>1 0<br>1 0<br>1 0<br>1 0                                                                                                    | Renove       |
| +<br>shiksabd.com 7-               | 101<br>107<br>109<br>269<br>275<br>Department<br>HSC - Humanites                                                                                                    | Bangla Ist paper<br>English 1st paper<br>Economics 1st paper<br>Civics 1st paper<br>ICT                                                                                                    | mandatory<br>mandatory<br>elective<br>mandatory<br>sension<br>2021-8022                                                                                                    | 0<br>0<br>1<br>0<br>0<br>Application Date<br>19 e2 3022<br>21 e 3 002                                                     |                                                                                                    | Renove       |
| ¢                                  | 101<br>107<br>109<br>209<br>275<br>Department<br>HSC - Humanities<br>soft-Enquiry-Center<br>Picture *                                                                                                    | Bangla Ist paper<br>English 1st paper<br>Economics 1st paper<br>Crives 1st paper<br>ICT                                                                                                    | mandatory<br>mandatory<br>elective<br>mandatory<br>sension<br>2021-8022                                                                                                    | 0<br>0<br>1<br>0<br>0<br>0<br>Application Date<br>19-63-3622<br>2<br>2<br>2<br>2<br>2<br>2<br>2<br>2<br>2<br>2<br>2<br>2  |                                                                                                    | Cenore       |
| ↓<br>hiksabd.com, Re               | 101<br>107<br>109<br>209<br>275<br>Department<br>HSC - Humanities<br>soft-Enquiry-Center<br>Picture *                                                                                                    | Bangle 1st paper<br>English 1st paper<br>Economics 1st paper<br>Crives 1st paper<br>ICT                                                                                                    | mandatory<br>mandatory<br>elective<br>mandatory<br>2021-002                                                                                                    | 0<br>0<br>1<br>0<br>0<br>Application Date<br>19-0-3022<br>2<br>Destrict *<br>Present Address                              | 1 0<br>1 0<br>1 2<br>1 0<br>1 0<br>1 0<br>1 0<br>5 9 5 1<br>1                                                                                                    | Cenve        |
| ikaabd.com, Re                     | 101<br>107<br>109<br>209<br>275<br>Department<br>HSC - Humanities                                                                                                    | Bangle 1st paper<br>English 1st paper<br>Economics 1st paper<br>Crives 1st paper<br>ICT                                                                                                    | mandatory<br>mandatory<br>elective<br>mandatory<br>2021-002                                                                                                    | 0<br>0<br>1<br>0<br>0<br>Application Date<br>19-0-3022<br>23 N V V V<br>Detrict *<br>Present Address                      | 1 0<br>1 0<br>1 2<br>1 0<br>1 0<br>1 0<br>Entr address detal                                                                                                    | Cenve        |
| •<br>iikasbd.com,≅e                | 101<br>107<br>109<br>209<br>275<br>Department<br>HSC - Humanites<br>HSC - Humanites                                                                                                    | Bangle 1st paper<br>English 1st paper<br>Economics 1st paper<br>Crives 1st paper<br>ICT<br>Chices 1st paper                                                                                                    | mandatory<br>mandatory<br>elective<br>mandatory<br>2021-002                                                                                                    | 0<br>0<br>1<br>0<br>0<br>0<br>Application Date<br>19-0-3022<br>District *<br>Present Address<br>Datrict                   | 1 0<br>1 0<br>1 2<br>1 0<br>1 0<br>1 0<br>Enter address detal                                                                                                    |              |
| iksabd.com, Re                     | 101<br>107<br>109<br>209<br>275<br>Department<br>HSC - Humanites<br>HSC - Humanites                                                                                                    | Bangle 1st paper<br>English 1st paper<br>Economics 1st paper<br>Crives 1st paper<br>ICT<br>Chices 1st paper                                                                                                    | mandatory<br>mandatory<br>elective<br>mandatory<br>2021-3002                                                                                                    | 0 0 0 1 1 0 0 0 0 0 0 0 0 0 0 0 0 0 0 0                                                                                   | 1 0<br>1 0<br>1 2<br>1 0<br>1 0<br>1 0<br>Frier address detail                                                                                                    |              |
| iksabd.com/Re                      | 101<br>107<br>109<br>209<br>275<br>Department<br>HSC - Humanites<br>Enquiry - Center<br>Picture *                                                                                                    | Bangle 1st paper<br>English 1st paper<br>Economics 1st paper<br>Crives 1st paper<br>ICT                                                                                                    | mandatory<br>mandatory<br>elective<br>mandatory<br>2021 3002                                                                                                    | 0 0 0 1 1 0 0 0 0 0 0 0 0 0 0 0 0 0 0 0                                                                                   | 1 0<br>1 0<br>1 2<br>1 0<br>1 0<br>1 0<br>Erter address detal<br>Erter address detal                                                                                                    |              |
| ‡<br>shiisabd.com, ≂a              | 101<br>107<br>109<br>209<br>275<br>Department<br>HSC - Humanites                                                                                                    | Bangla 1st paper<br>English 1st paper<br>Economics 1st paper<br>ICT<br>ICT                                                                                                    | mandatory<br>mandatory<br>elective<br>mandatory<br>2021-2022                                                                                                    | 0<br>0<br>1<br>1<br>0<br>0<br>Application Date<br>19 C2 2022<br>Destrict *<br>Present Address<br>Destrict *<br>Destrict * | 1 0<br>1 0<br>1 2<br>1 0<br>1 0<br>1 0<br>Erter addess detal<br>Erter addess detal                                                                                                    |              |
| <b>‡</b><br>shikasbd.com, ≂a       | 101<br>107<br>109<br>209<br>275<br>Department<br>HSC - Humanites<br>HSC - Humanites<br>Examination Name<br>Solid Leam                                                                                                    | Bangla 1st paper<br>English 1st paper<br>Economics 1st paper<br>Crivics 1st paper<br>ICT                                                                                                    | mandatory<br>mandatory<br>elective<br>mandatory<br>2021-2022                                                                                                    | 0 0 0 0 0 0 0 0 0 0 0 0 0 0 0 0 0 0 0                                                                                     | 1 0<br>1 0<br>1 2<br>1 0<br>1 0<br>1 0<br>1 0<br>1 0<br>1 0<br>1 0<br>1 0                                                                                                    | Dortd/tret.  |
| <b>†</b><br>hikaabd.com, ⊓a        | 101<br>107<br>109<br>209<br>275<br>Department<br>HSC - Humanites<br>HSC - Humanites<br>Examination Name<br>Stotict cam<br>Subject 287-Jalam                                                                                                    | Bangla 1st paper English 1st paper Economics 1st paper Civics 1st paper ICT Civics 1st paper ICT Department Department Department Citient State - Tr                                                                                                    | mandatory<br>mandatory<br>elective<br>mandatory<br>2011 2022<br>Internet Composition<br>Internet Composition<br>In                                                                                                    | 0 0 0 0 1 0 0 0 0 0 0 0 0 0 0 0 0 0 0 0                                                                                   | 1 0<br>1 0<br>1 2<br>1 0<br>1 0<br>1 0<br>1 0<br>1 0<br>1 0<br>1 0<br>1 0                                                                                                    | Deard/met.   |
| <b>†</b><br>hikabd.com, ₽a         | 101<br>107<br>109<br>209<br>275<br>Department<br>HSC - Humanites<br>Examination Name<br>Select exam.<br>Subject 267-Jalam<br>Subject 267-Jalam                                                                                                    | Bangla 1st paper English 1st paper Chvics 1st paper ICT Chvics 1st paper ICT Chvics 1st paper Chvics 1st paper Chvics 1st pap                                                                                                    | mandatory<br>mandatory<br>elective<br>mandatory<br>2011-2022<br>In: See 1992                                                                                                    | 0 0 0 0 0 0 0 0 0 0 0 0 0 0 0 0 0 0 0                                                                                     | 1 U<br>1 O<br>1 O<br>1 O<br>1 O<br>1 O<br>1 O<br>1 O<br>1 O                                                                                                    | Doard/Inst.  |
| ÷<br>shiksabd.com, ≂a              | 101<br>107<br>109<br>209<br>275<br>Department<br>HSC - Humanites<br>HSC - Humanites<br>Examination Name<br>Select exam.<br>Subject 267-Islam<br>Subject 267-Islam                                                                                                    | Bangla 1st paper English 1st paper Economics 1st paper Crivics 1st paper ICT Crivics 1st paper ICT Crivics 1st paper ICT Crivics 1st paper ICT Crivics 1st paper Crivics 1st paper Crivics 1st p                                                                                                    | mandatory<br>mandatory<br>elective<br>mandatory<br>2011-002<br>Unit in model<br>in the model<br>in the m | 0 0 0 0 0 0 0 0 0 0 0 0 0 0 0 0 0 0 0                                                                                     | 1 U<br>1 O<br>1 O<br>1 O<br>1 O<br>1 O<br>1 O<br>1 O<br>1 O                                                                                                    | Doard/Inst.  |
| k<br>hikaald.com, ⊓a               | 101<br>107<br>109<br>209<br>275<br>Department<br>HSC - Humanites<br>HSC - Humanites<br>Examination Name<br>Select 2xam.<br>Subject 2x67-Islam<br>Subject 2x67-Islam<br>Subject 2x67-Islam<br>Subject 2x61-Islam                                                                                                    | Bangla 1st paper English 1st paper English 1st paper Crivics 1st paper ICT Crivics 1st paper ICT Diportment Diportment Diportment Chicks and Culture 1st paper - 1-7 Stablab 1st paper - 1-70 Stablab 1st paper - 1-70 Stabla                                                                                                    | mandatory<br>mandatory<br>elective<br>mandatory<br>2011-002<br>Internet Composition<br>Internet Composition<br>Int                                                                                                    | 0 0 0 0 0 0 0 0 0 0 0 0 0 0 0 0 0 0 0                                                                                     | 1 0<br>1 0<br>1 2<br>1 0<br>1 0<br>1 0<br>1 0<br>1 0<br>1 0<br>1 0<br>1 0                                                                                                    | Count Remove |
| k<br>hikaald.com, ⊓a               | 101<br>107<br>109<br>209<br>275<br>Department<br>HSC - Humanites<br>Examination Name<br>Sect 2 cam.<br>Subject 267-Jatan<br>Subject 267-Jatan<br>Subject 267-Jatan<br>Subject 267-Jatan                                                                                                    | Bangla 1st paper English 1st paper Chrices 1st paper Chrices 1st paper ICT Chrices 1st paper ICT Chrices 1st paper Chrices 1st paper Chric                                                                                                    | mandatory<br>mandatory<br>elective<br>mandatory<br>2011-2022<br>Internet Construction<br>Internet Construction<br>Internet Construc                                                                                                    | 0 0 0 0 0 0 0 0 0 0 0 0 0 0 0 0 0 0 0                                                                                     | 1 0<br>1 0<br>1 2<br>1 0<br>1 0<br>1 0<br>1 0<br>1 0<br>1 0<br>1 0<br>1 0                                                                                                    | Count Remove |
| n<br>Nakabd com 7%                 | 101<br>107<br>109<br>209<br>275<br>Department<br>HSC - Humanites<br>Examination Name<br>Select 2 cam.<br>Subject 265-Islam<br>Subject 265-Islam<br>Subject 265-Islam<br>Subject 265-Islam<br>Subject 265-Islam<br>Subject 265-Islam<br>Subject 265-Islam                                                                                                    | Bangla 1st paper English 1st paper Crivics 1st paper ICT ICT Dependence Dependence Dependence Extended States States Stat                                                                                                    | mandatory<br>mandatory<br>elective<br>mandatory<br>2011-302<br>In: In: In: In: In: In: In: In: In: In:                                                                                                    | 0 0 0 0 0 0 0 0 0 0 0 0 0 0 0 0 0 0 0                                                                                     | 1 0<br>1 0<br>1 2<br>1 0<br>1 0<br>1 0<br>1 0<br>1 0<br>1 0<br>1 0<br>1 0                                                                                                    | Count Remove |
| n<br>Nakad con 7%                  | 101<br>107<br>109<br>209<br>275<br>Department<br>HSC - Humanites<br>HSC - Humanites<br>Examination Name<br>Select exam.<br>Subject 267-Islam<br>Subject 264-Islam<br>Subject 264-Islam<br>Subject Code<br>101<br>107<br>109<br>267                                                                                                    | Bangla 1st paper<br>English 1st paper<br>Civics 1st paper<br>ICT<br>Civics 1st paper<br>ICT<br>Civics 1st paper<br>Civics 1st paper<br>Civics 1st paper<br>Civics 1st paper<br>Civics 1st paper<br>Civics 1st paper<br>Civics 1st paper<br>Civics 1st paper<br>Civics 1st paper<br>English 1st paper<br>Ecconnics 1st paper                                                                                                    | mandatory<br>mandatory<br>elective<br>mandatory<br>2011 2022<br>Internet<br>Internet<br>Elem Roll GPA<br>Elem Roll GPA<br>Elem                                | 0 0 0 0 0 0 0 0 0 0 0 0 0 0 0 0 0 0 0                                                                                     | 1 0<br>1 0<br>1 2<br>1 0<br>1 0<br>1 0<br>1 0<br>1 0<br>1 0<br>1 0<br>1 0                                                                                                    | Count Remove |
| <b>†</b><br>shikaabd.com, ≂a       | 101<br>107<br>109<br>209<br>275<br>Department<br>HSC - Humanites<br>Examination Name<br>Select 2 cam<br>Subject 267-Jalan<br>Subject 267-Jalan<br>Subject 267-Jalan<br>Subject 269<br>107<br>109<br>267<br>269                                                                                                    | Bangia 1st paper English 1st paper Civics 1st paper ICT Civics 1st paper ICT Civics 1st paper Civics 1st paper Civics 1st paper Civics 1st paper Civics 1st paper Civics 1st paper Civics 1st paper Civics 1st paper Civics 1st paper Civics 1st paper Civics 1st paper                                                                                                    | mandatory<br>mandatory<br>elective<br>mandatory<br>2011-302<br>In: In: In: In: In: In: In: In: In: In:                                                                                                    | 0 0 0 0 0 0 0 0 0 0 0 0 0 0 0 0 0 0 0                                                                                     | 1 0<br>1 0<br>1 2<br>1 0<br>1 0<br>1 0<br>1 0<br>1 0<br>1 0<br>1 0<br>1 0                                                                                                    | Count Remove |
| ÷<br>ahikaabd.com, ≂a              | 101<br>107<br>109<br>209<br>275<br>Department<br>HSC - Humanites<br>Examination Name<br>Select 2 cam<br>Subject 267-Islam<br>Subject 267-Islam<br>Subject 267-Islam<br>Subject 269<br>107<br>109<br>267<br>269<br>275                                                                                                    | Bangla 1st paper<br>English 1st paper<br>Civics 1st paper<br>ICT<br>ICT<br>Department<br>Department<br>Department<br>Stabla 1st paper + Type. Fourth<br>Stabla 1st paper<br>English 1st paper<br>English 1st paper<br>English 1st paper<br>English 1st paper<br>Civics 1st paper<br>ICT                                                                                                    | mandatory<br>mandatory<br>elective<br>mandatory<br>2011 2022<br>Internet Sectors<br>Internet Sectors<br>Internet                                                                                                    | 0 0 0 0 0 0 0 0 0 0 0 0 0 0 0 0 0 0 0                                                                                     | 1 0<br>1 0<br>1 2<br>1 0<br>1 0<br>1 0<br>1 0<br>1 0<br>1 0<br>1 0<br>1 0                                                                                                    | Count Remove |
| k<br>hitsabd.com, Re               | 101<br>107<br>109<br>209<br>275<br>Department<br>HSC - Humanites<br>Examination Name<br>select Coam<br>Subject 245-Islam<br>Subject Code<br>107<br>109<br>267<br>269<br>269<br>265<br>Subject 265<br>Subject 265 | Bangla 1st paper<br>English 1st paper<br>Civics 1st paper<br>ICT<br>ICT<br>Department<br>Department<br>D | mandatory<br>mandatory<br>elective<br>mandatory<br>2021-2022<br>Ite: the model<br>fee: the model<br>fe                                                             | 0 0 0 0 0 0 0 0 0 0 0 0 0 0 0 0 0 0 0                                                                                     | 1 0<br>1 0<br>1 2<br>1 0<br>1 0<br>1 0<br>1 0<br>1 0<br>1 0<br>1 0<br>1 0                                                                                                    | Count Remove |
| ikuld con 7/                       | 101<br>107<br>109<br>209<br>275<br>Department<br>HSC - Humanites<br>Examination Name<br>Select Exam<br>Subject 267<br>249<br>Subject 267<br>109<br>107<br>109<br>267<br>269<br>275<br>Department<br>HSC - Humanites                                                                                                    | Bangla 1st paper<br>English 1st paper<br>Civics 1st paper<br>ICT<br>ICT<br>Department<br>Choose File No file choose No<br>Choose File No file choose No<br>Choose File No file choose No<br>Choose File No file choose No<br>Stablect Name<br>Bangla 1st paper<br>English 1st paper<br>English 1st paper<br>ICT<br>ICT                                                                                                    | mandatory<br>mandatory<br>elective<br>mandatory<br>2011-002<br>In: In: In: IN: IN: IN: IN: IN: IN: IN: IN: IN: IN                                                                                                    | 0 0 0 0 0 0 0 0 0 0 0 0 0 0 0 0 0 0 0                                                                                     | 1     0       1     0       1     0       1     0       1     0       1     0       1     0       1     0       1     0       1     0       1     0       1     0       1     0       1     0       1     0       1     0       1     0       1     0       1     0       1     0       1     0 | Count Remove |
| kald con 🕫                         | 101<br>107<br>109<br>209<br>275<br>Department<br>HSC - Humanites<br>Examination Name<br>Select 2cam<br>Subject 267-Jalan<br>Subject 267-Jalan<br>Subject 269<br>107<br>109<br>267<br>269<br>275<br>Department<br>HSC - Humanites                                                                                                    | Bangla 1st paper<br>English 1st paper<br>Civics 1st paper<br>ICT<br>Civics 1st paper<br>Civics 1st paper<br>Civics 1st paper<br>Civics 1st paper<br>Civics 1st paper<br>Civics 1st paper<br>Civics 1st paper<br>Economics 1st paper<br>Economics 1st paper<br>Civics 1st paper<br>Civics 1st paper<br>Civics 1st paper<br>Civics 1st paper                                                                                                    | mandatory<br>mandatory<br>elective<br>mandatory<br>2011-002<br>be: the HOR<br>te: the HOR<br>te:                                                       | 0 0 0 0 0 0 0 0 0 0 0 0 0 0 0 0 0 0 0                                                                                     | 1 0<br>1 0<br>1 2<br>1 0<br>1 0<br>1 0<br>1 0<br>1 0<br>1 0<br>1 0<br>1 0                                                                                                    | Count Remove |

ধাপ-৬। গুচ্ছ অনুযায়ী Type: Fourth বিষয় Add Subjects করতে হবে।

| U EMS - Student Information Center × +    |                      |                                              |                   |                |                                                                               |                           |               |            |              |     |     | × -           | a x        |
|-------------------------------------------|----------------------|----------------------------------------------|-------------------|----------------|-------------------------------------------------------------------------------|---------------------------|---------------|------------|--------------|-----|-----|---------------|------------|
| ← → C A Not secure   amc.eshiksabd.com/Re | esult-Enquiry-Center |                                              |                   |                |                                                                               |                           |               |            |              |     | ☆ 🖨 | Incognito (2) | (Update :) |
|                                           |                      |                                              |                   |                | District<br>Guardian N<br>(in absence<br>parents)<br>Local Guar<br>Address, P | ame<br>of<br>dian<br>tone | Enter address | s detail   |              |     |     |               |            |
|                                           | Eveningtion Manua    | Department                                   | Europe Dell       | CDA            | Europe Vees                                                                   | Dec. Ma                   | Pagaing       |            | Read         | -10 |     |               |            |
|                                           | select exam          | Department                                   | 4                 | GFA            | 0                                                                             | nag. No                   | Session       |            | board/inst.  |     |     |               |            |
|                                           | Subject: 249-Islam S | hikha 1st paper - - Type: Fourth - <br>ected | - Group: 3 - - Ch | ioice Count: 1 | । - - १९४४ ।                                                                  |                           |               |            | Add Subjects |     |     |               |            |
|                                           | Subject Code         | Subject Name                                 |                   |                | Subject Type                                                                  | Grou                      | p গুচছ        | Choice Cou | nt Remove    |     |     |               |            |
|                                           | 101                  | Bangla 1st paper                             |                   |                | mandatory                                                                     | 0                         | 1             | 0          |              |     |     |               | - 1        |
|                                           | 107                  | English 1st paper                            |                   |                | mandatory                                                                     | 0                         | 1             | 0          |              |     |     |               |            |
|                                           | 249                  | Islam Shikha 1st paper                       |                   |                | fourth                                                                        | 3                         | 1             | 1          | Remove       |     |     |               | - 1        |
|                                           | 109                  | Economics 1st paper                          |                   |                | elective                                                                      | 1                         | 1             | 2          | Remove       |     |     |               | - 1        |
|                                           | 267                  | Islamic History and Cultur                   | e 1st paper       |                | elective                                                                      | 1                         | 1             | 2          | Remove       |     |     |               |            |
|                                           | 269                  | Civics 1st paper                             |                   |                | mandatory                                                                     | 0                         | 1             | 0          |              |     |     |               |            |
|                                           | 275                  | ICT                                          |                   |                | mandatory                                                                     | 0                         | 1             | 0          |              |     |     |               |            |
|                                           | Department           |                                              | Session"          |                | Application                                                                   | Date                      |               |            |              |     |     |               |            |
|                                           | HSC - Humanities     |                                              | 2021-202          | 22             | 19-02-2023                                                                    |                           |               |            |              |     |     |               |            |
|                                           | <b>≜</b> Save        |                                              |                   |                |                                                                               |                           |               |            |              |     |     |               | -          |
|                                           |                      | 📰 🔎 🖬                                        |                   | 0              | 1 🖻 🛋                                                                         | o 🔽                       | 20            | ×. **      |              |     |     | ⊷ C° ⊲» ,     | 618 PM 2   |

ধাপ-৭। Add Subjects সম্পন্ন হবার পরে Save আপশন দেখা যাবে। করার পরে একটি PDF ফাইল পাওয়া যাবে। PDF ফাইলটি প্রিন্ট করতে হবে।

| EMS - Student Information Cent: × +         |                         |                              |                   |              |                         |         |               |          |         |               |               |        |
|---------------------------------------------|-------------------------|------------------------------|-------------------|--------------|-------------------------|---------|---------------|----------|---------|---------------|---------------|--------|
| C     A Not secure   amc.eshiksabd.com/Resi |                         |                              |                   |              |                         |         |               |          |         |               | 🕁 🗂 Incognite | (2) Up |
|                                             |                         |                              |                   |              |                         |         | Enter address | s detail |         |               |               |        |
|                                             |                         |                              |                   |              |                         |         |               |          |         |               | h.            |        |
|                                             |                         |                              |                   |              | District                |         |               |          |         |               |               |        |
|                                             |                         |                              |                   |              | Guardian N              | ame     |               |          |         |               |               |        |
|                                             |                         |                              |                   |              | (in absence<br>parents) | of      |               |          |         |               |               |        |
|                                             |                         |                              |                   |              | Local Guard             | lian    | Enter address | s detail |         |               |               |        |
|                                             |                         |                              |                   |              | Address, Fr             | i de na |               |          |         |               |               |        |
|                                             | Examination Name        | Department                   | Evam Roll         | GPA          | Exam Year               | Ren No  | Session       |          | Boa     | ,<br>ard/lost | 6             |        |
|                                             | select exam             |                              | 4                 |              | 0                       | logitto |               |          |         |               |               |        |
|                                             |                         | - HILP (                     |                   | - 00         |                         | 8       | 1             |          |         |               |               |        |
|                                             | Subject: 249-Islam St   | hikha 1st paper Type: Fourth | - Group: 3 - - Ch | olce Count 1 | - - (350) 1             |         |               |          |         | Add Subjects  |               |        |
|                                             |                         |                              |                   |              |                         |         |               |          |         |               |               |        |
|                                             | 7 out of 7 subject sele | ected                        |                   |              |                         |         |               |          |         |               |               |        |
|                                             | Subject Code            | Subject Name                 |                   |              | Subject Type            | Group   | প্রচন্থ       | Choice   | e Count | Remove        |               |        |
|                                             | 101                     | Bangla 1st paper             |                   |              | mandatory               | 0       | 1             | 0        |         |               |               |        |
|                                             | 107                     | English 1st paper            |                   |              | mandatory               | 0       | 1             | 0        |         |               |               |        |
|                                             | 249                     | Islam Shikha 1st paper       |                   |              | fourth                  | 3       | 1             | 1        |         | Remove        |               |        |
|                                             | 109                     | Economics 1st paper          |                   |              | elective                | 1       | 1             | 2        |         | Remove        |               |        |
|                                             | 267                     | Islamic History and Culture  | e 1st paper       |              | elective                | 1       | 1             | 2        |         | Remove        |               |        |
|                                             | 269                     | Civics 1st paper             |                   |              | mandatory               | 0       | 1             | 0        |         |               |               |        |
|                                             | 275                     | ICT                          |                   |              | mandatory               | 0       | 1             | 0        |         |               |               |        |
|                                             | Department              |                              | Session"          |              | Application             | Date    |               |          |         |               |               |        |
|                                             | HSC - Humanities        |                              | 2021-20           | 22           | 19-02-2022              |         |               |          |         |               |               |        |
|                                             |                         |                              |                   |              |                         |         |               |          |         |               |               |        |
|                                             | ± Save                  |                              |                   |              |                         |         |               |          |         |               |               |        |
|                                             |                         |                              |                   |              |                         |         |               |          |         |               |               |        |
|                                             |                         |                              |                   |              |                         |         |               |          |         |               |               |        |

| → C ① File   C:/Users/Admin/Desktop/mpdf.pdf | ୍                                                                  | Σô   | £≡ (   | ê 6    | a ( | Error 了 |   |
|----------------------------------------------|--------------------------------------------------------------------|------|--------|--------|-----|---------|---|
| of 1 Q                                       | - + 🥎 🗃   🗅 Page view   A® Read aloud   🗸 Draw 🗸 🤘 Highligh        | nt ~ | 🖉 Eras | se   t | 9   | 8       | 1 |
|                                              | <image/> <image/> <image/> <text><text><text></text></text></text> |      |        |        |     |         |   |

## (খ) ফি পরিশোধের পদ্ধতি এর নিদেশিকা

### ধাপ-১। https://sbl.com.bd:7070/ ওয়েভ সাইটে প্রবেশ করতে হবে।

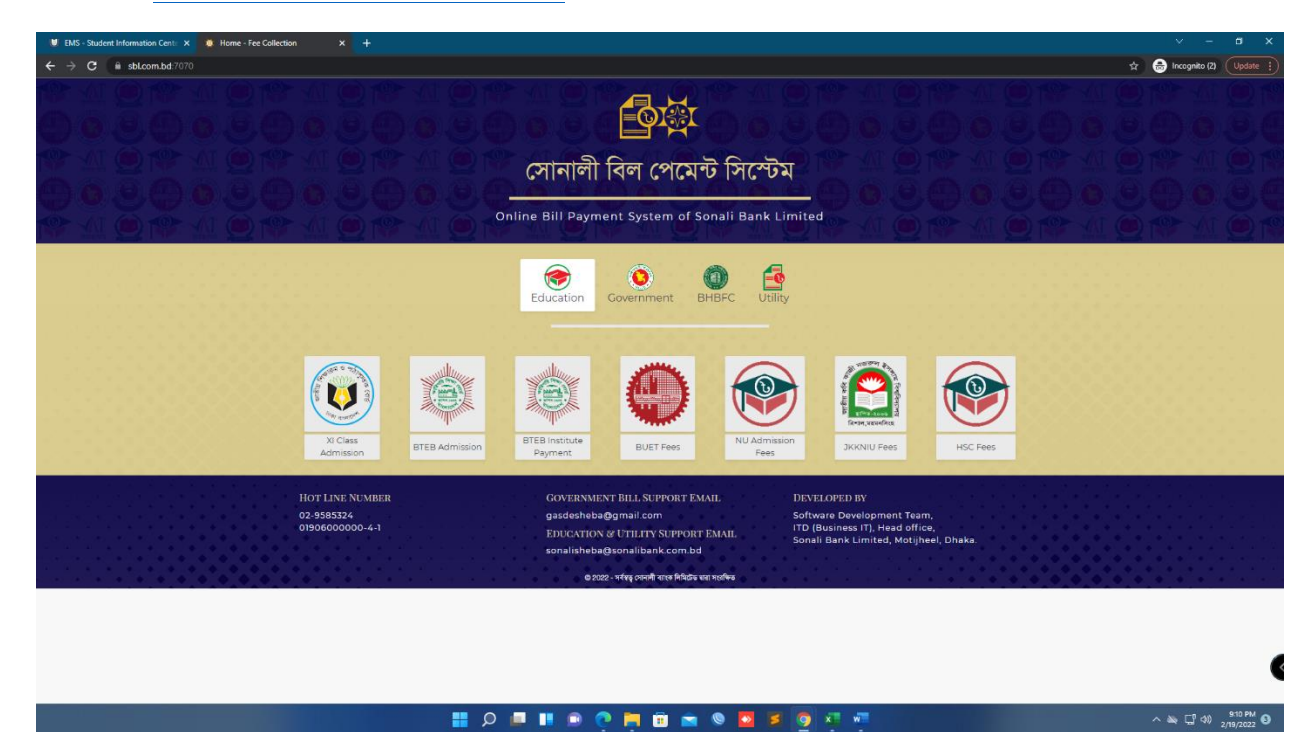

#### ধাপ-২। "HSC Fees" সিলেক্ট করতে হবে

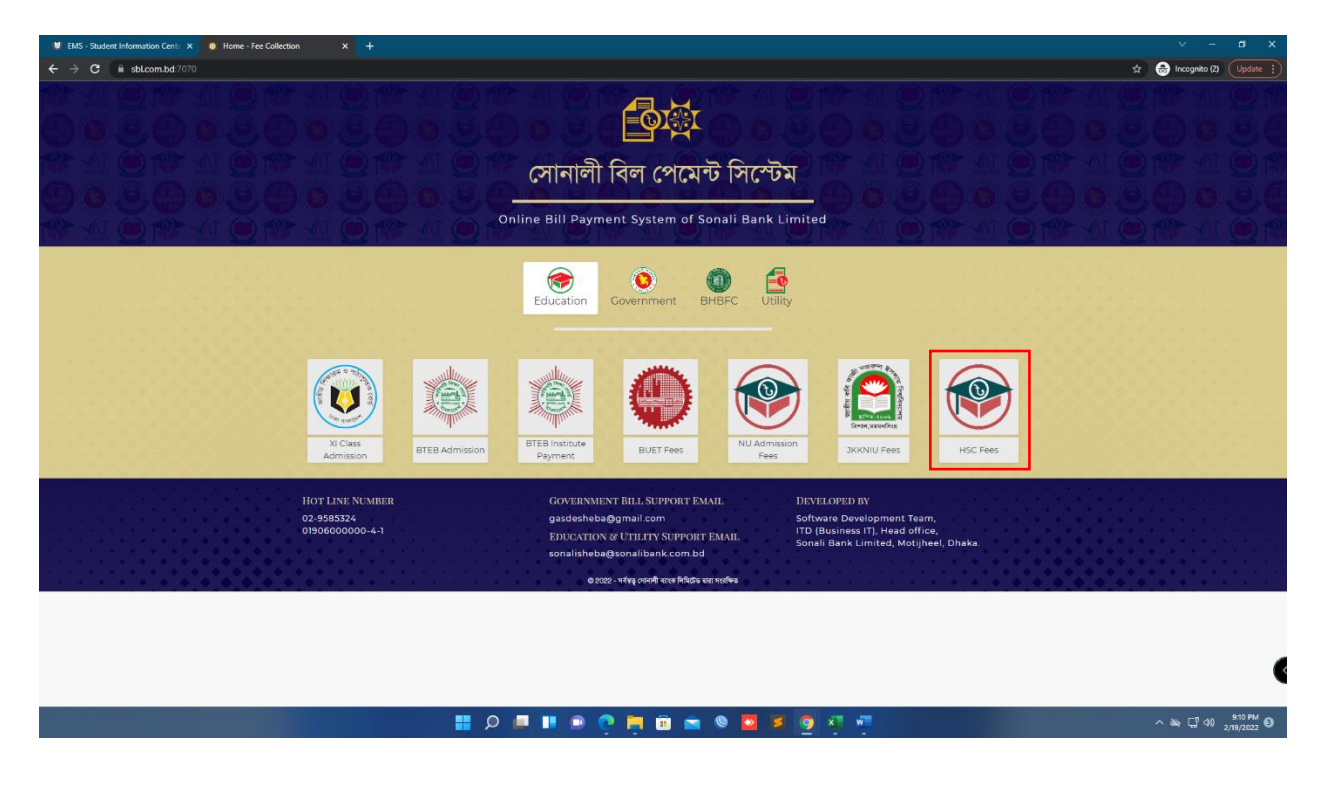

#### ধাপ-৩। 'Admission Fee' সিলেক্ট করতে হবে

| EMS - Student Information Cent: X     Home - Fee Collection | on X 🖲 Fee Rayment - Fee Collection X 🕂                 |                        | × - a ×                      |
|-------------------------------------------------------------|---------------------------------------------------------|------------------------|------------------------------|
| ← → C                                                       | HSC Fee Payment Admission Session Fee User Manual About | REF. ID/ROLL/REG NO. Q | 🖈 👼 Incognito (2) 🛛 Update 🚦 |
|                                                             | Fee Payment                                             |                        |                              |
|                                                             | Admission Fee                                           |                        |                              |
|                                                             | Session Fee                                             |                        |                              |
|                                                             | © 2022 - Sonali Bank Limited                            |                        |                              |
|                                                             |                                                         |                        |                              |
|                                                             |                                                         |                        |                              |
|                                                             |                                                         |                        |                              |
|                                                             |                                                         |                        |                              |
|                                                             |                                                         |                        |                              |
|                                                             |                                                         |                        |                              |
|                                                             |                                                         |                        | 610.04                       |
|                                                             | 🖬 🖉 🖬 🖬 💆 🖬 🖬 🖉 🖬 🖬 🖉                                   |                        | ^                            |

| U EMS - Student Information Cente X | ion 🗙 🐞 Admission Fee Collection - Fee C 🗙 🕂                    |                                                                |                                                      | v – <b>s</b> x             |
|-------------------------------------|-----------------------------------------------------------------|----------------------------------------------------------------|------------------------------------------------------|----------------------------|
| ← → C                               |                                                                 |                                                                |                                                      | 🖈 😁 Incognito (2) Update 🕴 |
|                                     | HSC Fee Payment Admission Session Fee                           | User Manual About                                              | REF. ID/ROLL/REG NO. Q                               |                            |
|                                     |                                                                 | Admission Fee Collection                                       |                                                      |                            |
|                                     | **পেমেন্ট সকল হলে কোন প্রকার সংশোধন গ্রহনযোগ্য নয়। প্রদর্শিত ট | টাকার পরিমাণে অসামাঞ্চস্য থাকলে এবং আপনার পরিশোধকৃ<br>করন্দ।** | ত টাকা কম/বেশি মনে হলে কলেজ কৰ্তৃগক্ষের সাথে যোগাযোগ |                            |
|                                     | College*                                                        | Govt. Ashek Mahmud College, Jamalpur                           | *                                                    |                            |
|                                     | SSC Roll*                                                       |                                                                | Q                                                    |                            |
|                                     | Name*                                                           |                                                                |                                                      |                            |
|                                     | Group*                                                          |                                                                |                                                      |                            |
|                                     | St. Year                                                        |                                                                |                                                      |                            |
|                                     | Session                                                         |                                                                |                                                      |                            |
|                                     | Amount in BDT*                                                  | 0.00                                                           |                                                      |                            |
|                                     | In Word                                                         |                                                                |                                                      |                            |
|                                     | Mobile*                                                         |                                                                |                                                      |                            |
|                                     |                                                                 | Next                                                           | Clear                                                |                            |
|                                     |                                                                 | © 2022 - Sonali Bank Limited                                   |                                                      |                            |
|                                     |                                                                 |                                                                |                                                      |                            |
|                                     |                                                                 |                                                                |                                                      | •                          |
|                                     | 📲 📮 📲                                                           | 🗩 🧿 🧮 🖬 📾 🔍 💆 💈                                                | 🧿 🐖 🐖                                                | ^ 🍇 🖵 邻 🕺 2/19/2022 ❹      |

ধাপ-৪। Govt. Ashek Mahmud College সিলেক্ট করতে হবে

ধাপ-৫। SSC Roll দিয়ে সার্চ করতে হবে

| U EMS - Student Information Cent: X              | × Admission Fee Collection - Fee C × +                   |                                                                               |                                       | ~ - <b>s</b> ×             |
|--------------------------------------------------|----------------------------------------------------------|-------------------------------------------------------------------------------|---------------------------------------|----------------------------|
| ← → C 🔒 sbl.com.bd:7070/HSCFee/Payment/Admission |                                                          |                                                                               |                                       | 🖈 😁 Incognito (2) Update 🔅 |
| ية.<br>ي                                         | HSC Fee Payment Admission Session Fee                    | User Manual About                                                             | REF. ID/ROLL/REG NO. Q                |                            |
|                                                  |                                                          | Admission Fee Collection                                                      |                                       |                            |
| ******                                           | মন্ট সফল হলে কোন প্রকার সংশোধন গ্রহনযোগ্য নয়। প্রদর্শিত | টাকার গরিমাণে অসামাঞ্জস্য থাকলে এবং আগনার পরিশোধকৃত টাকা কম/বেশি :<br>করুন।** | মনে হলে কলেজ কর্ভূপক্ষের সাথে যোগাযোগ |                            |
|                                                  | College*                                                 | Govt. Ashek Mahmud College, Jamalpur                                          | Ŧ                                     |                            |
|                                                  | SSC Roll*                                                | 40                                                                            | ۹                                     |                            |
|                                                  | Name*                                                    |                                                                               |                                       |                            |
|                                                  | Group*                                                   |                                                                               |                                       |                            |
|                                                  | St. Year                                                 |                                                                               |                                       |                            |
|                                                  | Session                                                  |                                                                               |                                       |                            |
|                                                  | Amount in BDT*                                           | 0.00                                                                          |                                       |                            |
|                                                  | In Word                                                  |                                                                               |                                       |                            |
|                                                  | Mobile*                                                  |                                                                               |                                       |                            |
|                                                  |                                                          | Next Clear                                                                    |                                       |                            |
|                                                  |                                                          |                                                                               |                                       |                            |
|                                                  |                                                          | © 2022 - Sonali Bank Limited                                                  |                                       |                            |
|                                                  |                                                          |                                                                               |                                       |                            |
|                                                  |                                                          |                                                                               |                                       | (                          |
|                                                  | = P = I                                                  | 🗩 🧿 🗮 🗉 🕿 🔍 💆 🗾 🖛                                                             | w <b>-</b>                            | ^ ≥ ↓ ↓ 916 PM             |

ধাপ-৬। মোবাইল নম্বর লিখে Next বাটনে ক্লিক করতে হবে

| U EMS - Student Information Cent: X | tion X Admission Fee Collection - Fee C X +                     |                                                                                  |                                     | v – a x                      |
|-------------------------------------|-----------------------------------------------------------------|----------------------------------------------------------------------------------|-------------------------------------|------------------------------|
| ← → C                               | mission                                                         |                                                                                  |                                     | 🖈 🈁 Incognito (2) 🛛 Update 🔅 |
|                                     | HSC Fee Payment Admission Session Fee                           | User Manual About                                                                | REF. ID/ROLL/REG NO. Q              |                              |
|                                     |                                                                 | Admission Fee Collection                                                         |                                     |                              |
|                                     | **পেমেন্ট সঞ্চল হলে কোন প্রকার সংশোধন গ্রহনযোগ্য নয়। প্রদর্শিত | s টাকার পরিমাণে অসামাঞ্চস্য থাকলে এবং আপনার পরিশোধকৃত টাকা কম/বেশি মঢ<br>করুন।** | ন হলে কলেজ কর্তৃপক্ষের সাথে যোগাযোগ |                              |
|                                     | College*                                                        | Govt. Ashek Mahmud College, Jamalpur                                             | Ŧ                                   |                              |
|                                     | SSC Roll*                                                       | 40                                                                               | ۹                                   |                              |
|                                     | Name*                                                           | MD.                                                                              |                                     |                              |
|                                     | Group*                                                          | Humanities                                                                       |                                     |                              |
|                                     | St. Year                                                        | 1st                                                                              |                                     |                              |
|                                     | Session                                                         |                                                                                  |                                     |                              |
|                                     | Amount in BDT*                                                  | 3014                                                                             |                                     |                              |
|                                     | In Word                                                         | Three Thousand Fourteen Taka Only                                                |                                     |                              |
|                                     | Mobile*                                                         | 01100000000]                                                                     |                                     |                              |
|                                     |                                                                 | Next Clear                                                                       |                                     |                              |
|                                     |                                                                 | © 2022 - Sonali Bank Limited                                                     |                                     |                              |
|                                     |                                                                 |                                                                                  |                                     |                              |
|                                     |                                                                 |                                                                                  |                                     | 6                            |
|                                     |                                                                 |                                                                                  |                                     | •                            |
|                                     | 🔡 🔍 🖬                                                           | 🗩 🕐 🛱 🖻 🕿 🔍 🖬 🦉 🦉                                                                | -                                   | ^ ≥ ⊑ 40) 916 PM 3           |

### ধাপ-৭। Payment বাটনে ক্লিক করতে হবে

| U EMS - Student Information Cent: X 0 Home - Fee Collection X Admission Fee | Collection - Fee C × + |                                             |                        | v – a x                       |
|-----------------------------------------------------------------------------|------------------------|---------------------------------------------|------------------------|-------------------------------|
| ← → C 🌲 sbl.com.bd:7070/HSCFee/Payment/AdmissionSave                        |                        |                                             |                        | 🖈 😸 Incognito (2) Update 🚦    |
| I HSC Fee Paymer                                                            | nt Admission Session F | ee User Manual About                        | REF. ID/ROLL/REG NO. Q |                               |
|                                                                             |                        | Admission Fee Collection                    |                        |                               |
|                                                                             | Please rev             | view your information.                      |                        |                               |
|                                                                             | College                | Govt. Ashek Mahmud College, Jamalpur 109996 |                        |                               |
|                                                                             | SSC Roll               | 404226                                      |                        |                               |
|                                                                             | Name                   | MD. ARMAN SORKER                            |                        |                               |
|                                                                             | Group                  | Humanities                                  |                        |                               |
|                                                                             | St. Year               | 1st                                         |                        |                               |
|                                                                             | Session                |                                             |                        |                               |
|                                                                             | Mobile                 | 0110000000                                  |                        |                               |
|                                                                             | Amount                 | 3014.00                                     |                        |                               |
|                                                                             | In Word                | Three Thousand Fourteen Taka Only           |                        |                               |
|                                                                             |                        | Edit Payment                                | ]                      |                               |
|                                                                             |                        | © 2022 - Sonali Bank Limited                |                        |                               |
|                                                                             |                        |                                             |                        |                               |
|                                                                             |                        |                                             |                        |                               |
|                                                                             |                        |                                             |                        |                               |
|                                                                             |                        |                                             |                        | 6                             |
|                                                                             |                        |                                             |                        |                               |
|                                                                             | 📕 🔎 📕                  | II 🔍 🧿 🗮 🖻 🛋 🔍 🗖 🖉 🦉                        | w.                     | ^ ≥ 10 PM 9:20 PM 2/19/2022 € |

| U EMS - Student Information Cent: X          | n 🛛 🗙 🔅 Admission Fee Collection - Fee C 🗲 | < +          |                                                              |                        | ✓ – a ×                    |
|----------------------------------------------|--------------------------------------------|--------------|--------------------------------------------------------------|------------------------|----------------------------|
| ← → C 🔒 sbl.com.bd:?070/HSCFee/Payment/Admis |                                            |              |                                                              |                        | 🖈 😸 Incognito (2) Update 🔋 |
|                                              | HSC Fee Payment Admission                  | Se: sb<br>An | ol.com.bd:7070 says<br>re You Sure to Pay the admission Fee? | REF. ID/ROLL/REG NO. Q |                            |
|                                              |                                            |              | OK Cancel                                                    |                        |                            |
|                                              | Ple                                        | ease re      | eview your information.                                      |                        |                            |
|                                              | Ce                                         | ollege       | Govt. Ashek Mahmud College, Jamalpur 109996                  |                        |                            |
|                                              | 52                                         | SC Roll      | 404226                                                       |                        |                            |
|                                              | N                                          | ame          | MD. ARMAN SORKER                                             |                        |                            |
|                                              | G                                          | roup         | Humanities                                                   |                        |                            |
|                                              | St                                         | . Year       | 1st                                                          |                        |                            |
|                                              | Se                                         | ession       |                                                              |                        |                            |
|                                              | М                                          | obile        | 01100000000                                                  |                        |                            |
|                                              | Ar                                         | mount        | 3014.00                                                      |                        |                            |
|                                              | In                                         | Word         | Three Thousand Fourteen Taka Only                            |                        |                            |
|                                              |                                            |              | Edit Payment                                                 |                        |                            |
|                                              |                                            |              | © 2022 - Sonali Bank Limited                                 |                        |                            |
|                                              |                                            |              |                                                              |                        |                            |
|                                              |                                            |              |                                                              |                        |                            |
|                                              |                                            |              |                                                              |                        |                            |
|                                              |                                            |              |                                                              |                        | 4                          |
|                                              |                                            |              |                                                              |                        | •                          |
|                                              | Q 🚦                                        |              | II 🗩 🕐 🗮 🖬 📼 🔍 💆 🖻 🦉                                         |                        | ^ 🗮 ⊑ਾ �1) 922 PM 🧿        |

ধাপ-৯। Payment Method সিলেক্ট করতে হবে

| U EMS - Student Information Cente: X U Home - Fee Collection X III Sonali Bank                                                                                                    | <ul> <li>– в х</li> </ul>                                                                                                    |                                |  |  |  |  |
|----------------------------------------------------------------------------------------------------|----------------------------------------------------------------------------------------------------|--------------------------------|--|--|--|--|
| ← → C (a spg.com.bd.6313/SpgLanding/SpgLanding/7b0bdd39fe5d66364107781                                                                                                    | 🖈 😁 Incognito (2) Update 🚦                                                                                                    |                                |  |  |  |  |
| Conali Payment         Gateway         Payment Information         Ref No       2202190310002408         Payment To       HSC FEE         Payment By       MD. ARMAN SORKER         Contact       0110000000                                                                                                    | Payment Method<br>একই সার্চিসের জনা অপন্যার আকাউন্টা থেকে এক বার টাকা পেমেন্টা বাগ খিটিয় বার পেমেন্টা না করার জনা অনুরোধ করা বাবে।<br>তির্বাচ চিরাম<br>তিরার চিরাম |                                |  |  |  |  |
| Main Amount 3014.00                                                                                                    |                                                                                                    |                                |  |  |  |  |
| Cancel                                                                                                    |                                                                                                    |                                |  |  |  |  |
| Sonali I                                                                                                    | Sonali Bank Ltd.                                                                                                    |                                |  |  |  |  |
|                                                                                                    |                                                                                                    |                                |  |  |  |  |
| • State and State and Sta |                                                                                                    |                                |  |  |  |  |
|                                                                                                    |                                                                                                    |                                |  |  |  |  |
|                                                                                                    |                                                                                                    | 4                              |  |  |  |  |
|                                                                                                    | 📰 🔉 💷 🖬 💩 👰 🧰 📾 🕸 🔤 🤌 💷 🔍 🖓                                                                                                    | ^ 🔌 🖵 ↔) 923 PM<br>2/19/2022 0 |  |  |  |  |

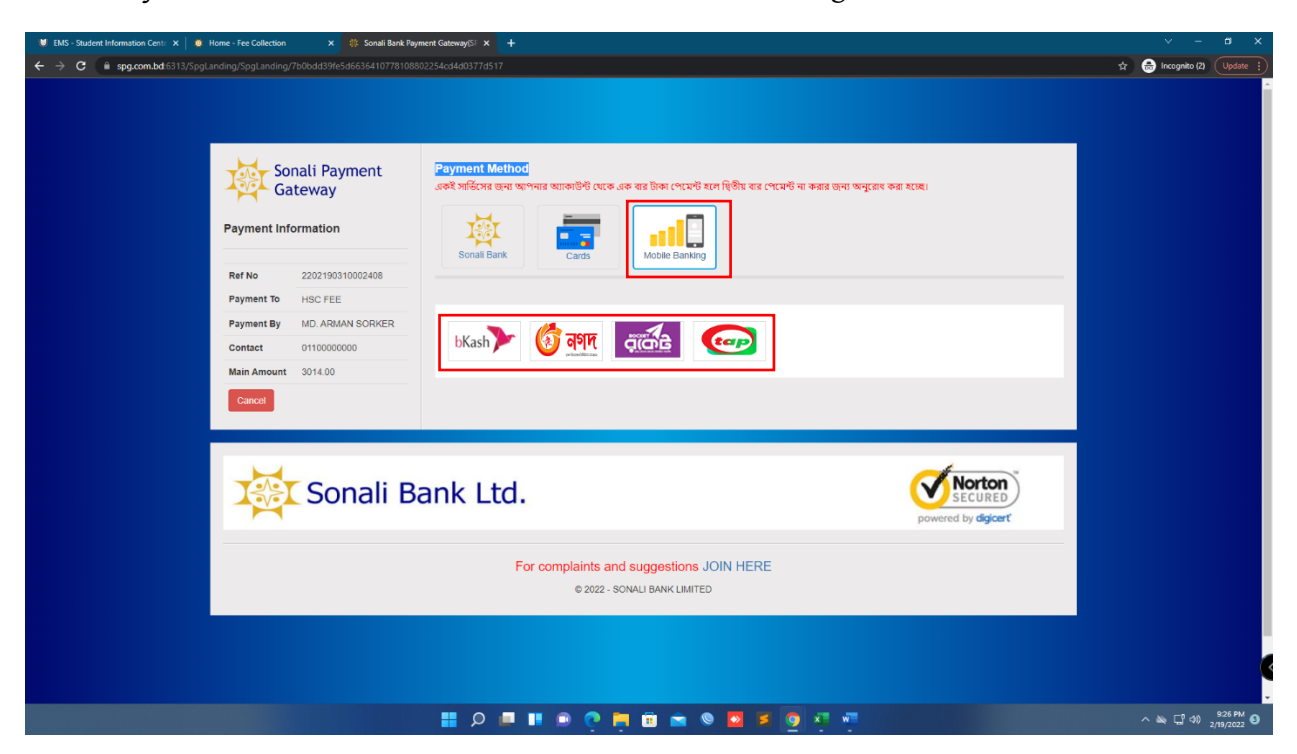

ধাপ-৯। Payment Method সিলেক্ট করতে হবে। উদাহরণ- Mobile Banking

ধাপ-১০। Payment সম্পন্ন হলে একটি Payment Slip পাওয়া যাবে। Payment Slip পিন্ট করে সংগ্রহ করতে হবে।

| U EMS - Student Information Cent: X 0 Home - Fee Collection X | Voucher - Fee Collection X 🕸 XI Class Admission Payment - Fe                                                    | 🗙   🌼 Sonali Bank Payment Gateway(SF 🗙   🕂 |                                  |
|---------------------------------------------------------------|----------------------------------------------------------------------------------------------------|--------------------------------------------|----------------------------------|
| ← → C ( a sbl.com.bd:7070/CollegeFee/Home/Voucher/A800630     |                                                                                                    |                                            | 🖈 😁 Incognito (2) Update 🔅       |
|                                                               | J Fee Payment Form Fill-up Admission Application User M                                                         | anual About REF. ID/ROLL/REG NO.           | Q <sup>*</sup>                   |
|                                                               | Back Mine vo                                                                                                    | ICHER DOWNIOSCI POL                        | _                                |
| ×                                                             | Sonali Ba<br>Application Pa                                                                                     | nk Limited<br>y Slip(Honours)              |                                  |
| Tran                                                          | action Id: AB                                                                                                   | Date:                                      |                                  |
| Coll<br>Roll/<br>Nam<br>Mob                                   | ge: Govr. Ashek Mahmud College, Jamalpur (<br>keg: 53<br>e: M                                                   | d:                                         |                                  |
| 海                                                             | Sonali Ba<br>Application Pa                                                                                     | nk Limited Potent Cory<br>y Slip(Honours)  |                                  |
| Colle<br>Roll/<br>Nam<br>Mob                                  | eccion di Ade<br>ge: Govt. Ashek Mahmud College, Jamalpur (<br>teg: 5:<br>e: M<br>le: 01<br>unt(8DT): 2: In Wor | Date:                                      |                                  |
|                                                               | This Pay Slip has been generated                                                                                | electronically. No signature required.     |                                  |
|                                                               | © 2022 - Son                                                                                                    | ali Bank Limited                           |                                  |
|                                                               | 📕 👂 💷 💷 🤤 🗮                                                                                                    | 🗉 🖻 🔍 💆 💋 🦉 🦉                              | ^ N ⊑ 40 927 PM 9<br>2/19/2022 € |